### RIVERSIDE UNIVERSITY HEALTH SYSTEM

### **KRONOS** Training Material

Non-Nursing Time off Request

# Requesting Time Off Workforce Central

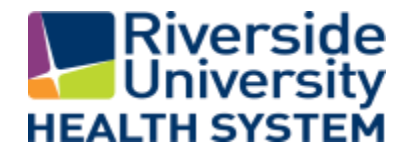

# Accessing the Employee Calendar

| User Name |   |
|-----------|---|
| mbauer    |   |
| Password  |   |
| •••••     | • |

#### Accessing the employee calendar

Log on to Navigator\_Framework\_wfc.

In the Related Items pane, click My Calendar to open the widget.

| KRC       |             | yee Test<br>ut |          |                |          |                  |          | Vorkspaces 🗸 🔎      |
|-----------|-------------|----------------|----------|----------------|----------|------------------|----------|---------------------|
| 🕈 My In   | formation 🔁 |                |          |                |          |                  |          |                     |
| My Calend | ar          |                |          |                |          |                  |          |                     |
|           | Current     | Pay Period 💽 🖬 |          | August 6 - 12, | 2017 🕞   | Request Time Off |          | ¥                   |
|           | Sun 8/06    | Mon 8/07       | Tue 8/08 | Wed 8/09       | Thu 8/10 | Fri 8/11         | Sat 8/12 | My Calendar         |
| 7:00AM    |             |                |          |                |          |                  | A        | My Timestamp        |
| 8:00AM    |             |                |          |                |          |                  |          | My Timecard         |
| 9:00AM    |             |                |          |                |          |                  |          |                     |
| 10:00AM   |             |                |          |                |          |                  |          | My Audits           |
| 11:00AM   |             |                |          |                |          |                  |          | My Reports          |
| 12:00PM   |             |                |          |                |          |                  |          | My Work and Absence |
| 1:00PM    |             |                |          |                |          |                  |          |                     |
| 2:00PM    |             |                |          |                |          |                  |          | Change My Password  |

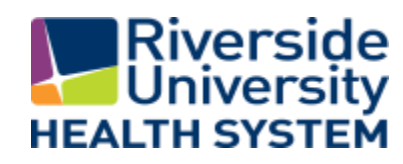

### Creating and Submitting the Time-Off Request

#### Click Request Time Off.

- In the Request Time Off dialog box, enter the following information:
  - a) From the Type drop-down list, select the request type.
  - b) In the first row, use the **calendar icons** to select the applicable **Start** and **End dates** of the request.
  - c) From the **Pay code** drop-down list, select the pay code that you want to use for the selected date range.
  - From the **Duration** drop-down list, select the applicable duration of the request:
    - Hours Specific number of hours that you want to take off
      Note
  - e) If you selected the **Hours** duration option, enter the **Start time** of the time-off request.

Not all of these options may be available; the options differ according to the type and configuration of the request.

- f) If you selected the Hours duration option, enter the number of hours you are taking off in the Length field.
- g) Click Add another time-off period if you want to include additional non-consecutive days off, pay codes, or durations in this request. Repeat steps b-f.
- h) In the Notes field, enter a comment to your manager, if applicable.

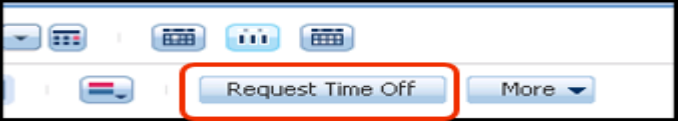

| Request Time Off      |            |  |                |      |          |           |        |            |        |  |
|-----------------------|------------|--|----------------|------|----------|-----------|--------|------------|--------|--|
| Type Time Off Request |            |  |                |      |          |           |        |            |        |  |
| Start date            | End date   |  | Pay code       |      | Du       | iration   |        | Start time | Length |  |
| x 2/17/2014 📰         | 2/21/2014  |  | VAC-Vacation   | -    | Hou      | irs       | -      |            |        |  |
| x 2/24/2014 📰         | 2/25/2014  |  | CLUF-Comp. Lei | -    | Hou      | irs       | -      |            |        |  |
| x 2/26/2014 📰         | 2/26/2014  |  | VAC-Vacation   | -    | Hou      | urs       | -      |            |        |  |
| + Add another time-of | f period   |  |                |      |          |           |        |            |        |  |
|                       |            |  |                |      |          |           |        |            |        |  |
| Accruals on 2         | /16/2014 🗰 |  |                |      |          |           |        |            |        |  |
| Accrual               |            |  | Bal            | ance | <u>.</u> |           |        |            |        |  |
| Annual Leave          |            |  |                |      |          | 0.0 Hour  |        |            |        |  |
| Comp Regular          |            |  |                |      |          | 0.0 Hour  |        |            |        |  |
| Extra Vacation        |            |  |                |      |          | 0.0 Hour  |        |            |        |  |
| Holiday               |            |  |                |      |          | 0.0 Hour  | ) Hour |            |        |  |
| Management Leave      |            |  |                |      |          | 0.0 Hour  |        |            |        |  |
| Sick                  |            |  |                |      |          | 14.4 Hour |        |            |        |  |
| Vacation              |            |  |                |      |          | 0.0 Hour  |        |            |        |  |
| Notes (Optional)      |            |  |                |      |          |           |        |            |        |  |
| Will be on honeymoon  |            |  |                |      |          |           |        |            |        |  |
|                       |            |  |                |      |          |           |        |            |        |  |
|                       |            |  |                |      |          |           |        |            |        |  |
|                       |            |  | Draf           | t    |          | Subm      | it     | C.         | ancel  |  |

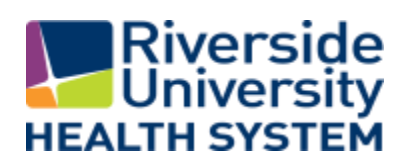

### Creating and Submitting the Time-Off Request

| 3 | Use the Accruals on drop-down list to select the first date of your first time-off |
|---|------------------------------------------------------------------------------------|
|   | request, and review your accruals to ensure that you have accrued enough           |
|   | time to cover the time-off requests.                                               |

4 Click Submit.

#### Note

If you are not ready to submit the request to your manager, you can click Draft instead. You can edit the request later if needed and then submit the request. You can also delete a draft request from your calendar if you no longer want to take the time off.

| Red                   | Request Time Off |      |           |  |                |      |      |           |    |            |        |
|-----------------------|------------------|------|-----------|--|----------------|------|------|-----------|----|------------|--------|
| Type Time Off Request |                  |      |           |  |                |      |      |           |    |            |        |
| St                    | art date         |      | End date  |  | Pay code       |      | Dur  | ation     |    | Start time | Length |
| Х                     | 2/17/2014        |      | 2/21/2014 |  | VAC-Vacation   | -    | Hour | s         | -  |            |        |
| х                     | 2/24/2014        |      | 2/25/2014 |  | CLUF-Comp. Les | -    | Hour | s         | -  |            |        |
| х                     | 2/26/2014        |      | 2/26/2014 |  | VAC-Vacation   | -    | Hou  | rs        | -  |            |        |
| + A                   | dd another tim   | e-of | f period  |  |                |      |      |           |    |            |        |
| Acc                   | ruals on         | 2/   | 16/2014   |  |                |      |      |           |    |            |        |
| Ac                    | crual            |      |           |  | Bal            | ance |      |           |    |            |        |
| Anr                   | nual Leave       |      |           |  |                |      |      | 0.0 Hour  |    |            |        |
| Cor                   | np Regular       |      |           |  |                |      |      | 0.0 Hour  |    |            |        |
| Ext                   | ra Vacation      |      |           |  |                |      |      | 0.0 Hour  |    |            |        |
| Hol                   | iday             |      |           |  |                |      |      | 0.0 Hour  |    |            |        |
| Ma                    | nagement Leave   |      |           |  |                |      |      | 0.0 Hour  |    |            |        |
| Sid                   | (                |      |           |  |                |      |      | 14.4 Hour |    |            |        |
| Vac                   | ation            |      |           |  |                |      |      | 0.0 Hour  |    |            |        |
| Notes (Optional)      |                  |      |           |  |                |      |      |           |    |            |        |
| Will be on honeymoon  |                  |      |           |  |                |      |      |           |    |            |        |
|                       |                  |      |           |  | Draf           | t    |      | Subm      | it | C          | ancel  |

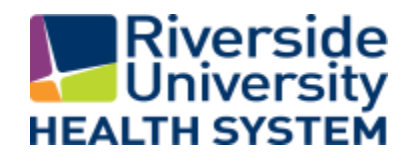

### **Tracking the Request Status**

After you submit the time-off request, it might need to be reviewed by your manager or others for approval. The status of the request appears in your calendar as **Submitted** until it is reviewed.

When the request is approved, the time off appears in your calendar and the request status is updated to **Approved**.

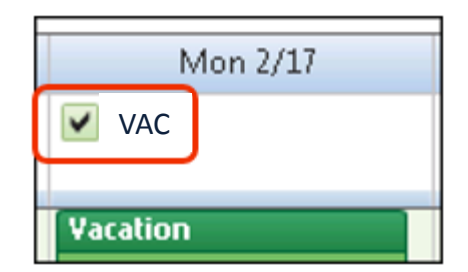

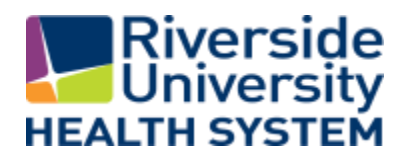

### **Time-Off Request**

### **Retracting a time-off request**

### Canceling an approved timeoff request

You can retract a time-off request while it is in Submitted status.

- Hover over the request in your calendar and then click the circle with an arrow icon.
- 2 Select Retract.
- In the Retract Time-Off Request dialog box, enter a note to your manager in the Notes field, if applicable, and then click Submit.

If your time-off request has been approved but you no longer need to take the time off, you can cancel it from your calendar if this option is configured by your organization.

- Hover on the approved request in your calendar and then click the circle with an arrow icon.
- 2 Select Cancel.
- In the Cancel Time-Off Request dialog box, enter a note to your manager in the Notes field, if applicable, and then click Submit.

#### Note

When your cancellation request is approved, the time off will be removed from your calendar. Depending on your organization's environment, you might or might not have your shift restored to your schedule.

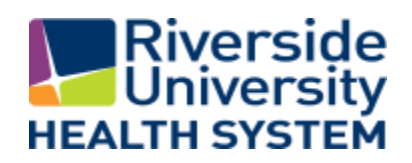

# Requesting Time Off InTouch Device

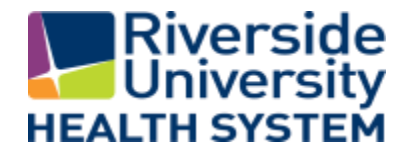

## **Requesting Time-Off**

### 1) Press the Request Time Off soft key

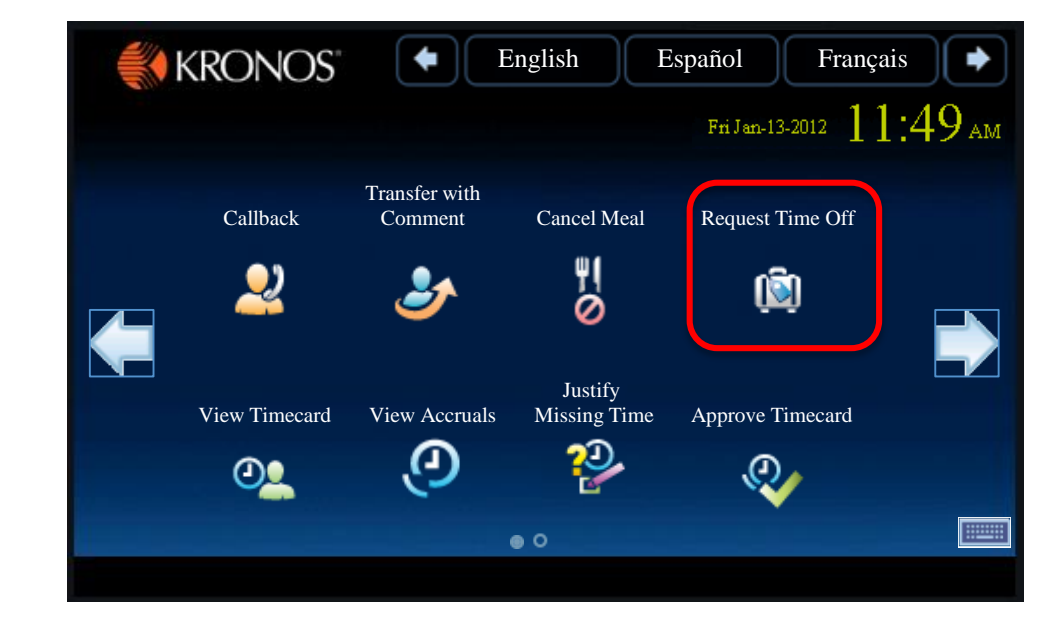

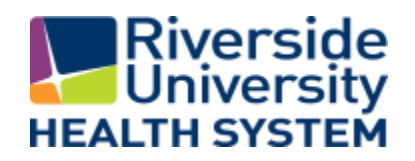

## **Request Time-Off**

# 2) Swipe your badge or enter your PIN ID

 To see your available balances, click Time Balances. When finished, click Close.

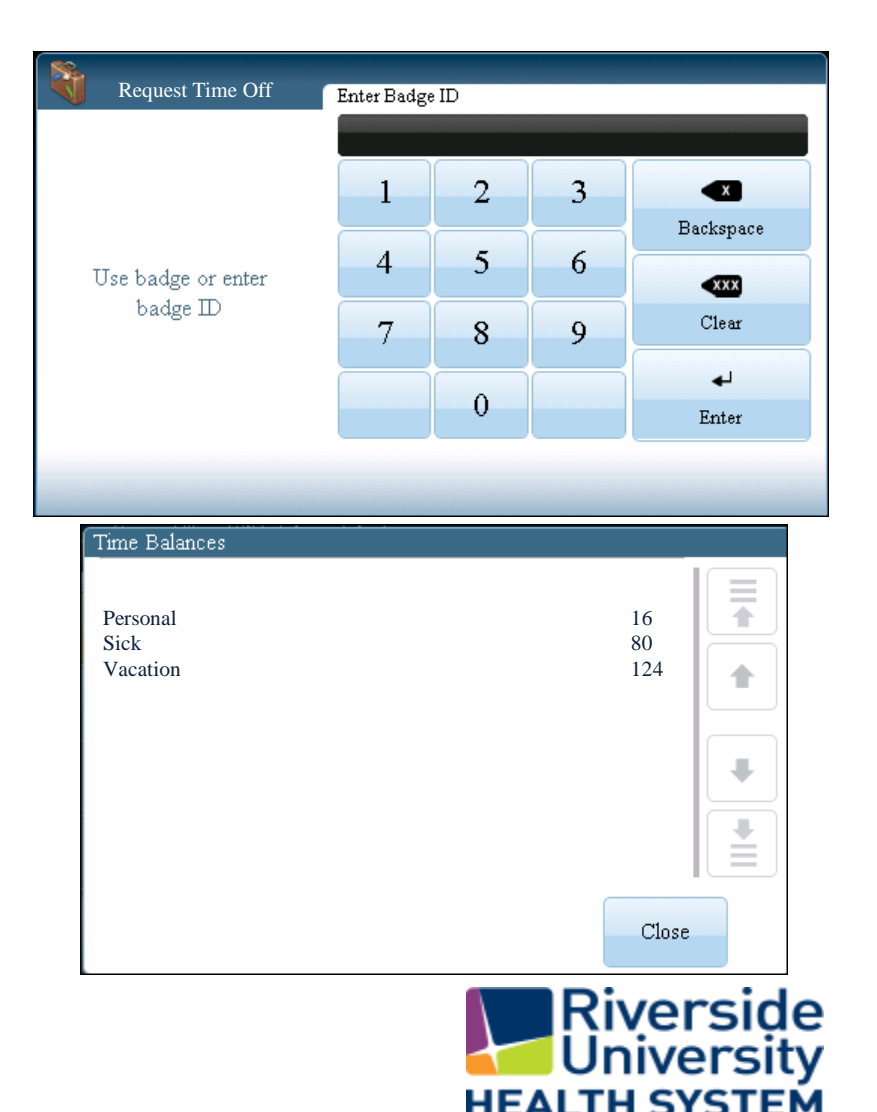

(Continued)

## **Request Time-Off**

- 4) Optionally, press the comment code. Use the arrows on the right to scroll through comments. You must know the code number
- 5) Press the Leave Type code. Use the arrows on the right to scroll through the codes
- 6) Select the From and To dates

| 8             | Leave Type:     |   |
|---------------|-----------------|---|
| Comment Code: | 201<br>Personal |   |
| Leave Type:   | 202<br>Sick     |   |
| From Date:    | 203<br>Vacation | ₽ |
| To Date:      | 204<br>Jury     |   |
|               | Time Balances   |   |

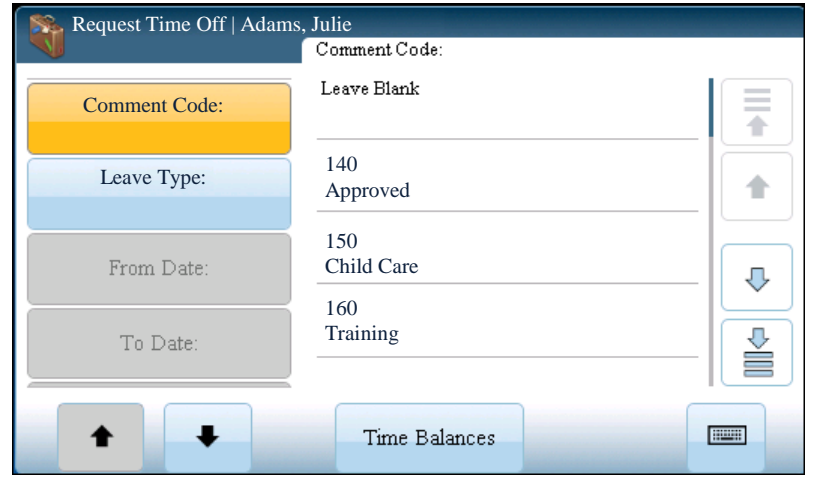

| <b>S</b>      |        |       |     |                         |        |     |     |
|---------------|--------|-------|-----|-------------------------|--------|-----|-----|
|               | From D | )ate: | (   | $\langle \succ \rangle$ | Jan 20 | 014 | ⊳   |
| Comment Code: | Sun    | Mon   | Tue | Wed                     | Thu    | Fri | Sat |
| 140           | 1      | 2     | 3   | 4                       | 5      | 6   | 7   |
| Leave Type:   | 8      | 9     | 10  | 11                      | 12     |     |     |
| Personal      |        |       |     |                         |        | 13  | 14  |
| From Date:    | 15     | 16    | 17  | 18                      | 19     | 20  | 21  |
| To Date:      | 22     | 23    | 24  | 25                      | 26     | 27  | 28  |
|               | 29     | 30    | 31  | 1                       | 2      | 3   | 4   |
| + +           | 5      | 6     | 7   | 8                       | 9      | 10  | 11  |

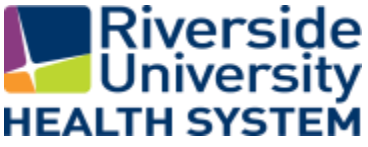

(Continued)

## **Request Time-Off**

- 7) Enter the Hours/Day using the keypad.
- 8) When finished, press Enter.
- 9) Review the information. When finished, press Submit.

| 🞇 Request Time Off   Adams, Julie |           |          |   |              |  |  |
|-----------------------------------|-----------|----------|---|--------------|--|--|
|                                   | Hours/Day | :        |   |              |  |  |
| Leave Type:                       |           |          |   | 0:00         |  |  |
| Personal                          | 1         | 2        | 3 |              |  |  |
| From Date                         |           | _        |   | Backspace    |  |  |
| 1/16/2014                         | 4         | 5        | 6 |              |  |  |
| To Date:                          |           |          |   | < <u>xxx</u> |  |  |
| 1/20/2014                         | 7         | 8        | 9 | Clear        |  |  |
| Hours/Day:                        |           |          |   | L .          |  |  |
|                                   | +/-       | 0        |   | Enter        |  |  |
| + +                               | Time      | Balances |   |              |  |  |

| Review      |      |              |  |
|-------------|------|--------------|--|
| Comment Cod | e:   | 140 Approved |  |
| Leave Type: |      | 201 Personal |  |
| From Date:  |      | 1/16/2014    |  |
| To Date:    |      | To1/20/2014  |  |
| Hours /Day  |      | 8:00         |  |
|             |      |              |  |
|             | Back | Submit       |  |

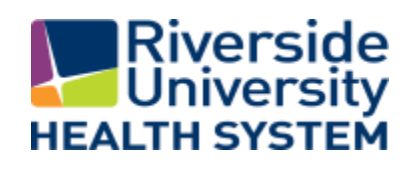

(Continued)

### **Request Time-Off**

### 1) Press the View Accruals soft key.

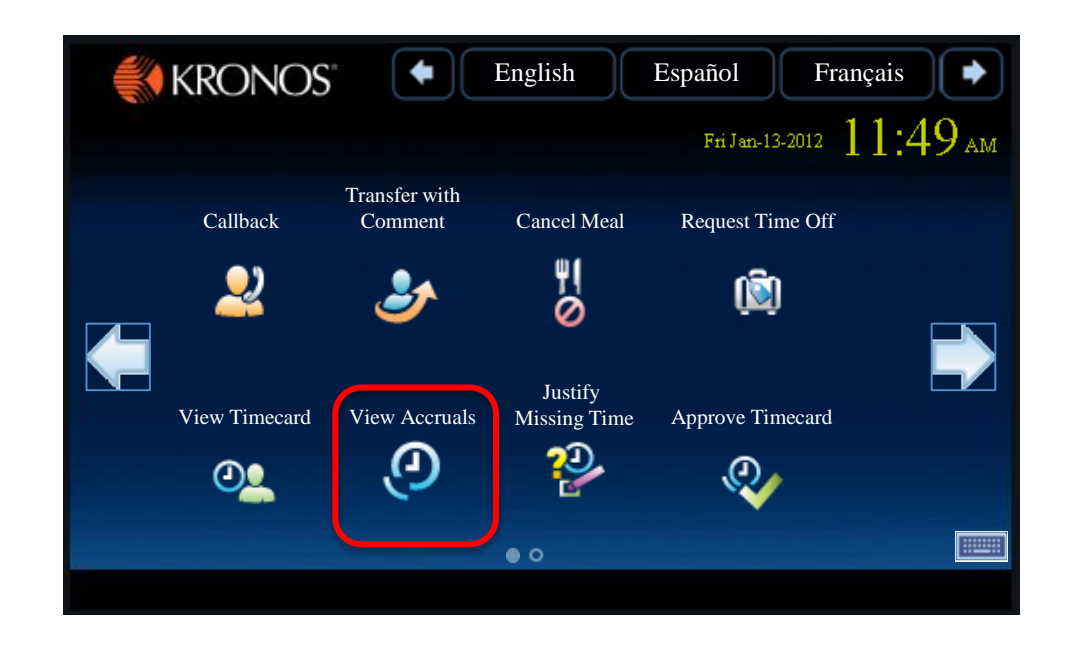

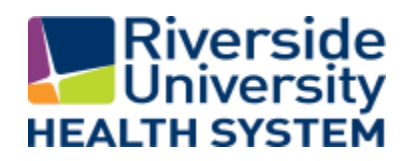

## **Request Time-Off**

2) Swipe your badge or enter your PIN ID.

3) Accruals information appears. If necessary, use the up and down arrow keys to scroll through the data.

| Use badge or enter | 3 | <b>E</b> ackspace |
|--------------------|---|-------------------|
| Use badge or enter | 3 | Backspace         |
| Use badge or enter | 6 | Backspace         |
| hadra ID           | Ŭ | XXX               |
| 7 8                | 9 | Clear             |
|                    |   | 4                 |
| 0                  |   | Enter             |
|                    |   |                   |

| View Accruals - 1 | ·         |  |
|-------------------|-----------|--|
| Vacation          | 160:00:00 |  |
| Sick              | 80:00:00  |  |
| Personal          | 0:00:00   |  |
|                   |           |  |
|                   |           |  |
|                   |           |  |
|                   |           |  |
|                   |           |  |
|                   |           |  |
|                   |           |  |

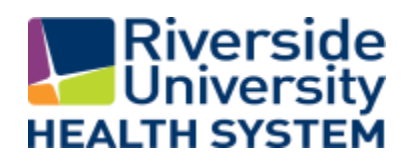

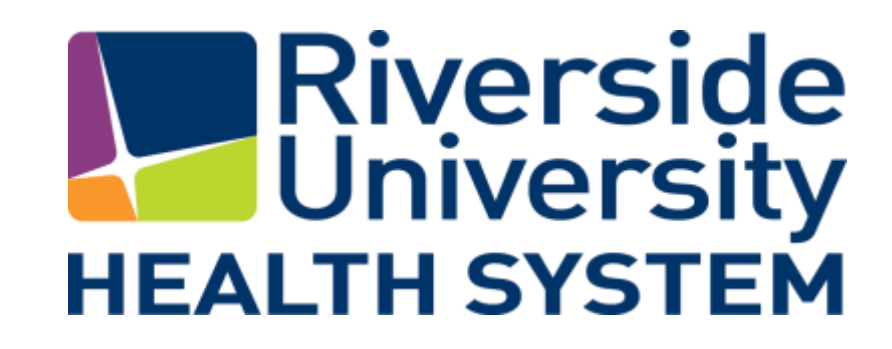